## Searching SGD and Navigating Gene Pages

## Use SGD's Faceted Search and Locus Summary page to explore genespecific information about RER2.

- Find a gene involved in protein glycosylation.
- Open the SGD homepage (https://yeastgenome.org). Search for "glycosylation".
- From the categories (**facets**) in the left column, select the category **Genes**. This filters the results to genes that have the keyword "glycosylation" somewhere in their summaries and annotations.

| GENOME DATABASE                                                                                                    | Analyze 🔻 Sequen        | ence * Function * Literature * Community * Q glycosylation                                                                                                    |
|----------------------------------------------------------------------------------------------------|-------------------------|----------------------------------------------------------------------------------------------------|
| Categories                                                                                                    |                         | 2,012 results for × "glycosylation"                                                                                                    |
| References                                                                                                    | 1,579                   | Page 1 of 81 Results Sort By                                                                                                    |
| Genes                                                                                                    | 239                     | K 25 Relevance •                                                                                                    |
| Biological Processes                                                                                               | 89                      |                                                                                                    |
| Molecular Functions                                                                                                | 65                      | glycosylation   Biological Proce                                                                                                    |
|                                                                                                    |                         | The covalent attachment and further modification of carbohydrate residues to a substrate molecule.                                                                                                    |
| Cellular Components                                                                                                | 13                      |                                                                                                    |
| <ul> <li>Cellular Components</li> <li>Complexes</li> </ul>                                                         | 13<br>13                | name: <mark>glycosylation</mark>                                                                                                    |
| <ul> <li>Cellular Components</li> <li>Complexes</li> <li>Diseases</li> </ul>                                       | 13<br>13<br>6           | name: <u>slycosylation</u> protein glycosylation   Biological Proce                                                                                                    |
| <ul> <li>Cellular Components</li> <li>Complexes</li> <li>Diseases</li> <li>Chemicals</li> </ul>                    | 13<br>13<br>6<br>5      | name: <u>glycosylation</u> protein glycosylation A protein modification process that results in the addition of a carbohydrate or carbohydrate derivative un                                                                           |
| <ul> <li>Cellular Components</li> <li>Complexes</li> <li>Diseases</li> <li>Chemicals</li> <li>Downloads</li> </ul> | 13<br>13<br>6<br>5<br>3 | name: <u>glycosylation</u> protein glycosylation  A protein modification process that results in the addition of a carbohydrate or carbohydrate derivative un to a protein amino acid, e.g. the addition of glycan chains to proteins. |

• Select more facets to further filter your results. Since we're interested in protein glycosylation, find **Biological Process** in the left column and select **protein** glycosylation (direct).

| Show all categories                                         |        | 239 results for × 'glycocylation' × Gene                                                                                                    |
|-------------------------------------------------------------|--------|----------------------------------------------------------------------------------------------------|
| <ul> <li>Genes / Genomic Features</li> </ul>                | 6      | Page 1 of 10 Results Sort By                                                                                                    |
| Feature Type                                                | ~      | ✓ > 25 • Relevance • ≡List ⅢWrapped                                                                                                    |
| ORF                                                         | 233    |                                                                                                    |
| Unmapped Genetic Loci                                       | 6      | Glucosyl transferase; involved in N-linked glycosylation; adds glucose to the dolichol-linked oligosaccharide                                                                                                    |
| Molecular Function                                          | ~      | precursor prior to transfer to protein during lipid-linked oligosaccharide biosynthesis; similar to Alg6p;                                                                                                    |
| transferase activity                                        | 117    | name description: Asparagine-Linked <i>Glycosylation</i>                                                                                                    |
| transferase activity (direct)                               | 102    | g/ycosy/ groups (direct)                                                                                                    |
| transferase activity, transferring glycosyl<br>groups       | 96     | summary: ALC8 encodes an alpha-1,3-glucosyltransferase involved in the first step of N-linked<br>glycosylation_severe disorders such as the CDG syndrome (congenital disorders of glycosylation) as well<br>description: Glucosyl transferase: involved in N-linked glycosylation; adds glucose to the doithoh-linked |
| transferase activity, transferring glycosyl groups (direct) | 83     | biological process: protein glycosylation_protein glycosylation (direct)protein N-linked glycosylation<br>(direct)                                                                                                    |
| hydrolase activity                                          | 68     |                                                                                                    |
| Cellular Component                                          | w more | Mannosyltransferase; involved in asparagine-linked glycosylation in the endoplasmic reticulum (ER);<br>essential for viability; human homolog ALG1 complements yeast null mutant                                                                                                    |
| cytoplasm                                                   | 173    | name description: Asparagine-Linked Glycosylation                                                                                                    |
| membrane (direct)                                           | 147    | molecular function: transferase activity, transferring glycosyl groupstransferase activity, transferring                                                                                                    |
| integral component of membrane (direct)                     | 124    | summary: protein glycosylation and the assembly of oligosaccharide-lipid intermediates; localizes to the                                                                                                    |
| membrane                                                    | 119    | endoplasmic reticulumALG1 encodes a beta-1,4-mannosyltransferase involved in the first step of N-linke<br>description: Mannosyltransferase; involved in asparagine-linked glycosylation in the endoplasmic reticulum                                                                                                  |
| endomembrane system                                         | 111    | (ER);                                                                                                    |
| Shor                                                        | w more | biological process: protein glycosylationprotein glycosylation (direct)protein N-linked glycosylation<br>(direct)                                                                                                    |
| Biological Process                                          | ~      |                                                                                                    |
| protein glycosylation                                       | 61     | ALG13 / YGL047W Gen                                                                                                    |
| protein glycosylation (direct)                              | 61     | Catalytic component of UDP-GlcNAc transferase; required for the second step of dolichyl-linked<br>oligosaccharide synthesis: anchored to the ER membrane via interaction with Alg14p: similar to bacterial                                                                                                    |
| protein N-linked glycosylation (direct)                     | 42     | name description: Asparagine-Linked Glycosylation                                                                                                    |
| protein O-linked glycosylation (direct)                     | 19     | molecular function: transferase activity, transferring glycosyl groupstransferase activity, transferring<br>glycosyl groups (direct)                                                                                                    |

- This filters for genes that are directly annotated to "protein glycosylation". Terms without the "(direct)" suffix are annotated to either "protein glycosylation" or a more specific term, such as "protein N-linked glycosylation".
- Let's also filter for a specific enzymatic activity. Under Molecular Function, click on "Show more". Find the term dehydrodolichyl diphosphate synthase activity (direct).

| calcium ion binding (direct)                             | 3 | ALG6 / YO                              |
|----------------------------------------------------------|---|----------------------------------------|
| catalytic activity (direct)                              | 3 | Alpha 1,3 gluco                        |
| dehydrodolichyl diphosphate synthase activity            | 3 | name descripti                         |
| (unect)                                                  |   | molecular fund                         |
| hydrolase activity, acting on glycosyl bonds<br>(direct) | 3 | <i>glycosyl</i> groups<br>summary: ALG |
|                                                          |   | alycosylation                          |

- The results should now show 3 genes that have the following:
  - o The keyword "glycosylation" somewhere in their summaries and annotations
  - A direct annotation to "protein glycosylation"
  - o A direct annotation to "dehydrodolichyl diphosphate synthase activity"
- To see only the gene names (useful for many results) as shown in the figure, click on the **Wrapped** button above the list. The **Download** and **Analyze** buttons respectively allow you to save the list locally or send it to one of SGD's tools for analysis. For now, click on RER2 to open its **Locus Summary page**.

| <ul> <li>Show all categories</li> <li>Genes / Genomic Features</li> </ul>                                                                        |               | 3 results<br>× dehydrodoli | for × "gly            | cosylation"<br>synthase activ | × protein glycosy<br>/ity (direct) | lation (direct) | × Gene       |              |             |
|----------------------------------------------------------------------------------------------------|---------------|----------------------------|-----------------------|-------------------------------|------------------------------------|-----------------|--------------|--------------|-------------|
| Feature Type ORF                                                                                                    | <b>~</b><br>3 | 🛓 Download                 | Analyze 🚔             |                               |                                    |                 |              | ≡List        | III Wrapped |
| Molecular Function<br>dehydrodolichyl diphosphate synthase activity<br>(direct)                                                                  | <b>v</b><br>3 | Genetic loci th            | at are not ma<br>SRT1 | pped to the<br>RER2           | genome sequence                    | e will be exclu | ded from the | analysis lis | t.          |
| transferase activity<br>transferase activity (direct)<br>transferase activity, transferring alkyl or aryl<br>(other than methyl) groups (direct) | 3<br>3<br>3   |                            |                       |                               |                                    |                 |              |              |             |

## Explore S. cerevisiae RER2 Locus Summary page.

You can scroll down and up the page, or you can jump to a specific section using the content table in upper left corner. Full pages for each category of data can be accessed via the top gray toolbar.

| Summary              | Sequence | Protein      | Gene Ontology         | Phenotype                             | Disease                        | Interactions                            | Regulation      | Expression                            | Literature                              |
|----------------------|----------|--------------|-----------------------|---------------------------------------|--------------------------------|-----------------------------------------|-----------------|---------------------------------------|-----------------------------------------|
| RER2/YBR0            | 02C      | RER2 /       | YBR002C               | Overvie                               | w                              |                                         |                 |                                       |                                         |
| Locus Overvi         | iew      | Standard Na  | me: RFR2 <sup>1</sup> |                                       |                                |                                         |                 |                                       |                                         |
| Sequence             |          | Systematic N | ame: YBR002           | с                                     |                                |                                         |                 |                                       |                                         |
| Protein              |          | SGD ID:      | SGD:S0                | 00000206                              |                                |                                         |                 |                                       |                                         |
| Gene Ontolo          | ev.      | Feature Type | : ORF , Ve            | rified                                |                                |                                         |                 |                                       |                                         |
| Complex              | 67       | Description: | Forms th<br>synthesi  | ne dehydrodolich<br>s in both the end | nyl diphospha<br>loplasmic ret | ite syntase (DDS)<br>iculum (ER) and ir | complex with N  | US1; major enzy<br>participates in El | /me of polyprenol<br>R protein sorting; |
| Phenotype            |          |              | ortholog              | DHDDS functio                         | onally comple                  | ments the heat se                       | ensitive growth | defect of a ts alle                   | ele, and is associat                    |
| Disease              |          |              | retinitis             | pigmentosa <sup>234</sup>             | 5                              |                                         |                 |                                       |                                         |
| Interaction          |          | Name Descri  | ption: Retentio       | on in the Endopla                     | smic Reticul                   | um <sup>1</sup>                         |                 |                                       |                                         |
| Regulation           |          | Comparative  | Info: Integrat        | ed model organi                       | sm details av                  | ailable at the Allia                    | ance of Genome  | Resources webs                        | site                                    |
| Expression           |          | Sequenc      | е 🕕                   |                                       |                                |                                         |                 |                                       | Sequence D                              |
| Summary<br>Paragraph |          |              |                       |                                       |                                |                                         |                 |                                       | Sequence D                              |

• **Summaries**: What is known about this gene? (read the Description in Locus Overview, read summaries in Gene Ontology and Phenotype sections, and read the Summary Paragraph)

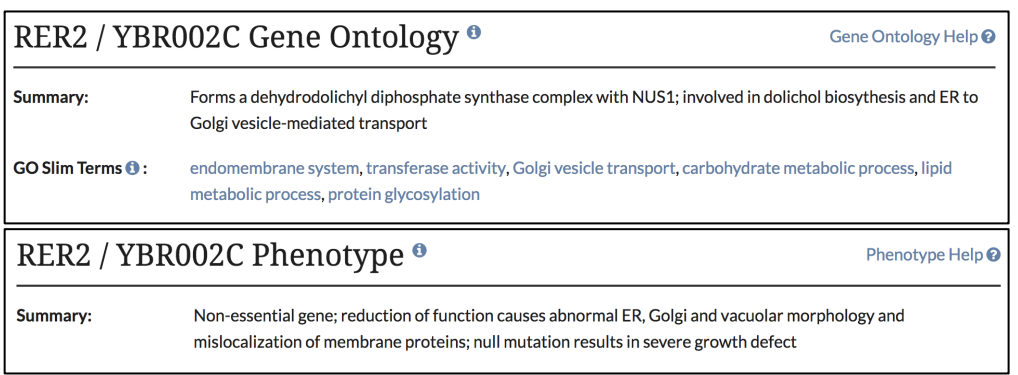

• Gene Ontology: Explore functional annotations on RER2 by visiting the Gene Ontology tab. What biological processes is RER2 involved in? Does Rer2p have any known molecular function, such as kinase activity? What cellular components does Rer2p localize to in the cell, and is it a member of any complexes?

| Summary                      | Sequence                                                  | Protein                                                                                                    | Gene Ontology             | Phenotype          | Disease                 | Interaction | ns Regulati | on Exp         | ression Litera                     | ature |  |  |  |
|------------------------------|-----------------------------------------------------------|----------------------------------------------------------------------------------------------------|---------------------------|--------------------|-------------------------|-------------|-------------|----------------|------------------------------------|-------|--|--|--|
| RER2/<br>YBR002C             | RER2 / YBR002C Gene Ontology  Gene Ontology Gene Ontology |                                                                                                    |                           |                    |                         |             |             |                |                                    |       |  |  |  |
| Gene<br>Ontology<br>Overview | Su                                                        | Summary: Forms a dehydrodolichyl diphosphate synthase complex with NUS1; involved in dolichol biosythesis and ER to Golgi vesicle-mediated transport                 |                           |                    |                         |             |             |                |                                    |       |  |  |  |
| Manually<br>Curated          | G                                                         | GO Slim Terms 🖲 : endomembrane system, transferase activity, Golgi vesicle transport, carbohydrate metabolic process, lipid metabolic process, protein glycosylation |                           |                    |                         |             |             |                |                                    |       |  |  |  |
| High-<br>throughput          |                                                           | 🕹 Download All Annotations (.txt)                                                                                                    |                           |                    |                         |             |             |                |                                    |       |  |  |  |
| Computation                  | al 🛛 🗖                                                    | formall                                                                                                    | r. Curreted A             |                    |                         |             |             |                |                                    |       |  |  |  |
| Shared<br>Annotations        |                                                           |                                                                                                    | y curated •               |                    |                         |             |             |                |                                    |       |  |  |  |
|                              | D                                                         | ate Last Rev                                                                                                    | riewed: 2007-03-12        |                    |                         |             |             |                |                                    |       |  |  |  |
|                              | B                                                         | iological F                                                                                                    | Process 5 entries for 3 G | ene Ontology terms |                         |             |             |                |                                    |       |  |  |  |
|                              |                                                           |                                                                                                    |                           |                    |                         |             |             | 0              | Filter table                       |       |  |  |  |
|                              | •                                                         | Qualifier 💧 🛛                                                                                                    | Gene Ontology Term        |                    | Annotation<br>Extension | e Evide     | nce Source  | Assigned<br>On | Reference                          | ¢     |  |  |  |
|                              |                                                           | I                                                                                                    | protein glycosylation     |                    |                         | IDA         | SGD         | 2002-03-<br>07 | Sato M, et al. (19<br>PMID:9858571 | 99)   |  |  |  |

• Scroll down the page and use the Shared Annotations diagram to find other genes that share the same biological processes.

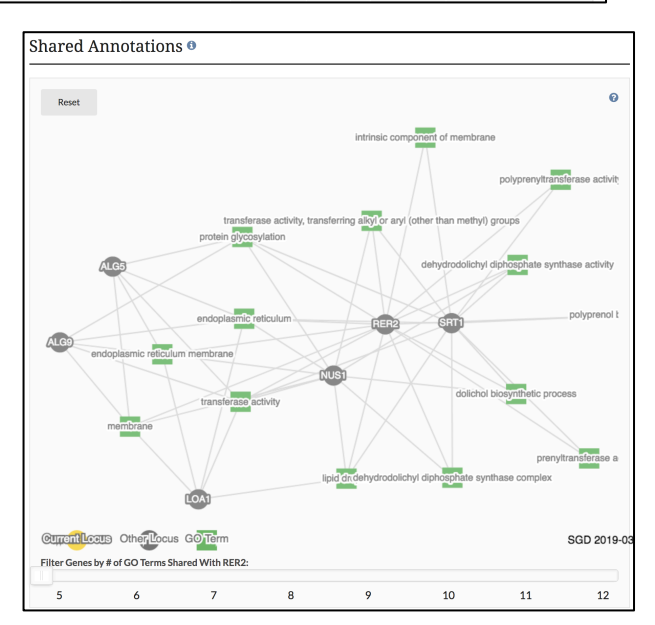

• **Phenotypes**: What details about the mutant phenotypes are available? See the Phenotype tab for information on mutant types, strain backgrounds, references. Based on the role of RER2 in ER to Golgi vesicle-mediated transport, do null mutants have phenotypes you would expect? Find other genes that share the same phenotypes by exploring the Network Diagram at the bottom of the page.

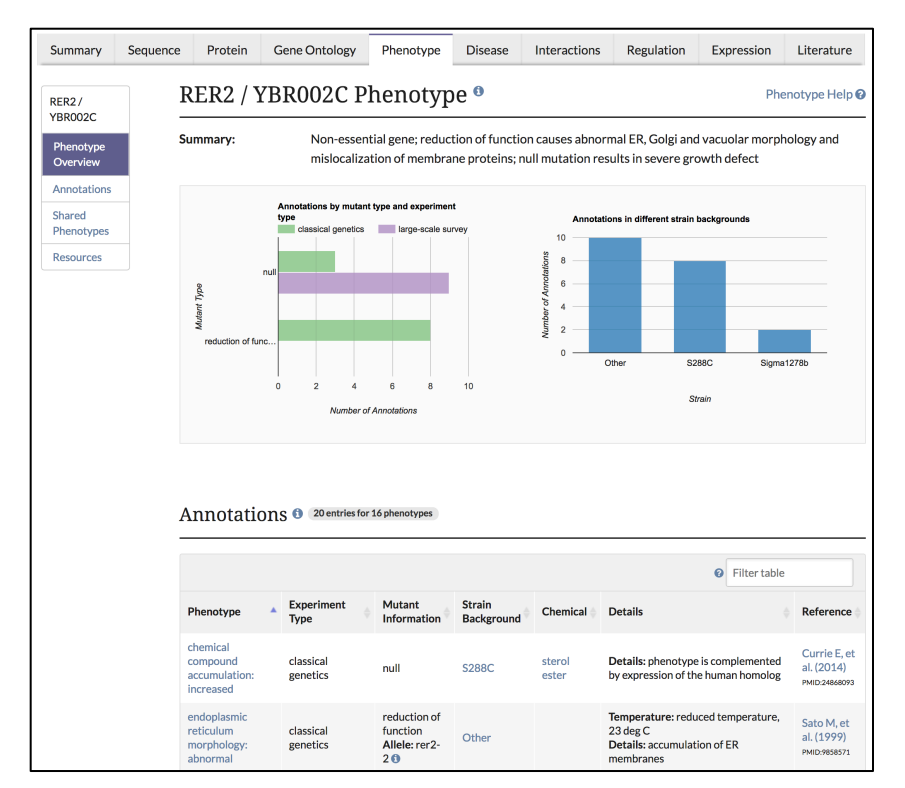

• Sequence: Visit the Sequence tab for RER2. What is the chromosomal location of RER2 and its neighboring genes? Note that the RER2 sequence can be downloaded here for the reference strain S288C and alternative strains.

| Summary S                  | Sequence | Protein                                                                                                    | Gene Ontology                | Phenotype                | Disease        | Interactions                | Regulation | Expression        | Literature     |  |  |  |
|----------------------------|----------|----------------------------------------------------------------------------------------------------|------------------------------|--------------------------|----------------|-----------------------------|------------|-------------------|----------------|--|--|--|
| RER2/<br>YBR002C           | R        | RER2 / Y                                                                                                    | YBR002C S                    | equence                  | <b>0</b>       |                             |            | Se                | equence Help 🤇 |  |  |  |
| Sequence<br>Overview       | Pr<br>Fe | rotein Produ<br>eature Type:                                                                                                    | ct: ditrans,po<br>ORF , Veri | lycis-polyprenyl<br>fied | diphosphate    | synthase                    |            |                   |                |  |  |  |
| Reference<br>Strain: S288C | D        | Description: Forms the dehydrodolichyl diphosphate syntase (DDS) complex with NUS1; major enzyme of polyprenol synthesis in both the endoplasmic reticulum (ER) and in lipid droplets; participates in ER |                              |                          |                |                             |            |                   |                |  |  |  |
| Alternative<br>Reference   | _        |                                                                                                    | a ts allele,                 | and is associate         | d with retinit | is pigmentosa <sup>23</sup> | 45         | neat sensitive gr | owth defect of |  |  |  |
| Variants                   | EC       | L Number:                                                                                                    | 2.5.1.87                     |                          |                |                             |            |                   |                |  |  |  |
| Other Strains              | R        | eferenc                                                                                                    | e Strain: S28                | 8C 🖲                     |                |                             |            | V                 | iew in: JBrows |  |  |  |
| History                    |          |                                                                                                    |                              |                          |                |                             |            |                   |                |  |  |  |
| Resources                  |          | RER2 Loca                                                                                                    | tion: Chromosome             | e    24170824            | 12568          |                             |            |                   |                |  |  |  |
|                            |          |                                                                                                    |                              |                          |                |                             | 0          | + -               | ≪ ≫            |  |  |  |
|                            |          |                                                                                                    |                              | NTH2                     |                | RER2                        | COQ1       | GPI18             | RCR1           |  |  |  |
|                            |          | 2380                                                                                                    | 00 239000                    | 240000 3                 | 41000          | 242000 24200                | 244000     | 245000            | 244000         |  |  |  |

• **Protein**: Visit the RER2 Protein tab. What is the Rer2p amino acid sequence? What is its half-life? What is the highest and lowest protein abundance listed for Rer2p? What protein domains does it have, and with which proteins does it share these domains? Is Rer2p post-translationally modified by ubiquitin? What is the calculated molecular weight and isoelectric point of this protein?

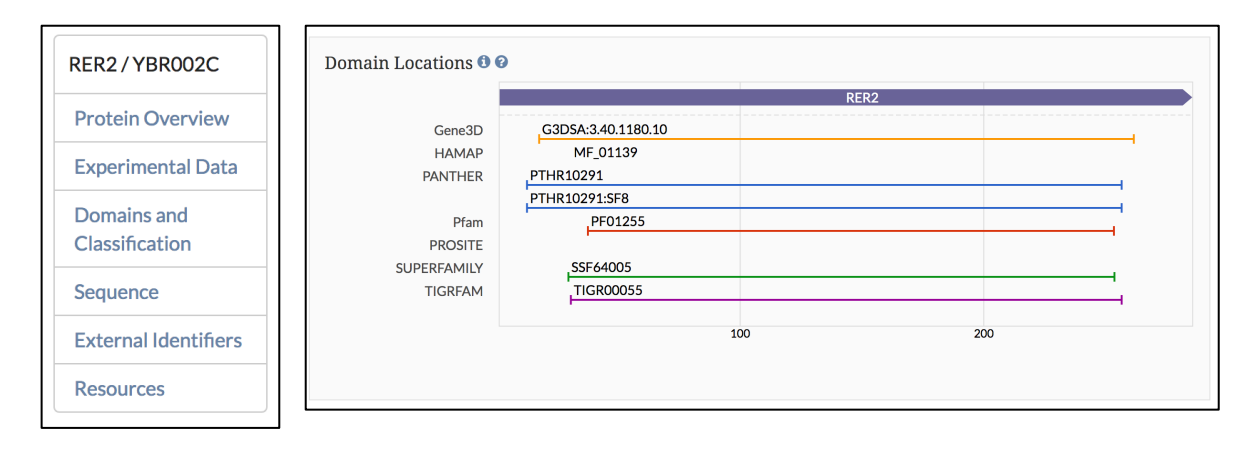

• Interactions: Go to the RER2 Interactions tab and look at the Annotations table. With which genes does RER2 have a genetic interaction? What about synthetic lethal interactions (hint: search the table for "synthetic lethal")? Find the Interaction Network and set the # of experiments to 2 (see figure). Do any genetic interactors of RER2 also have a genetic interaction with each other?

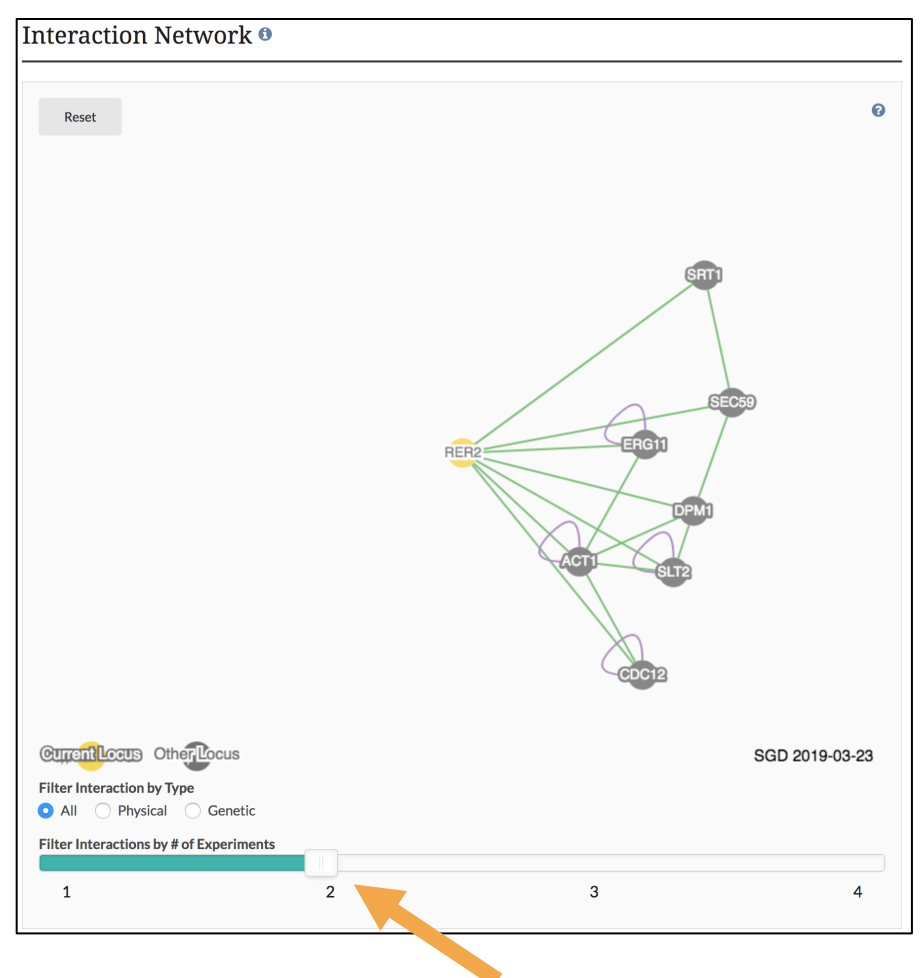

• Homology & Disease: What human gene is RER2 homologous to? Has yeast RER2 been used to study any diseases? On the Disease summary tab, scroll to the bottom of the page and find the Shared Annotations network diagram. What other yeast genes have been used to study cancer? Do they have a human homolog?

| Summary               | Sequence | Protein        | Gene Onto          | ology Phe     | enotype       | Disease     | Interac    | tions Re      | gulatior | Expression            | Literature    |
|-----------------------|----------|----------------|--------------------|---------------|---------------|-------------|------------|---------------|----------|-----------------------|---------------|
| RER2/<br>YBR002C      | F        | RER2 / Y       | 7BR002             | C Dise        | ase 🕫         |             |            |               |          |                       | Disease Help  |
| Disease<br>Overview   | S        | ummary:        | Yea                | st RER2 is ho | mologous      | to human [  | OHDDS, and | l has been us | ed to st | udy cancer            |               |
| Manually<br>Curated   |          | 🛓 Download A   | All Annotations (. | .txt)         |               |             |            |               |          |                       |               |
| High-<br>throughput   | Ν        | /Ianually      | v Curateo          | 2 entries for | 1 Disease On  | tology term | 0          |               |          |                       |               |
| Computationa          | -        |                |                    |               |               |             |            |               |          |                       |               |
| Shared<br>Annotations |          |                |                    |               |               |             |            |               |          | Filter tab            | le            |
|                       |          | Disease Ontolo | gy Term  🔶         | Qualifier     | Evidence      |             | Source 🖕   | Assigned On   | ¢ R      | eference              |               |
|                       |          | cancer         |                    |               | ISS with [    | OHDDS       | SGD        | 2018-04-25    | H        | lamza A, et al. (2015 | PMID:26354769 |
|                       |          | cancer         |                    |               | IGI with [    | OHDDS       | SGD        | 2018-04-25    | H        | lamza A, et al. (2015 | PMID:26354769 |
|                       |          | Showing 1 to 2 | of 2 entries       | LO • reco     | ords per page | 5           |            |               |          |                       | e <b>1</b> ×  |

If you wish to see more homology & disease information, you can visit the Alliance of Genome Resources (alliancegenome.org) page for RER2. You can access this page by returning to the main RER2 Summary page and clicking on the Alliance of Genome Resources link in the "Comparative Info" section of the Locus Overview.

| Summary           | Sequence                | Protein                  | Gene Ontology            | Phenotype        | Disease                  | Interactions                           | Regulation                              | Expression                            | Literature                            |  |  |
|-------------------|-------------------------|--------------------------|--------------------------|------------------|--------------------------|----------------------------------------|-----------------------------------------|---------------------------------------|---------------------------------------|--|--|
| RER2/<br>YBR002C  | RER2 / YBR002C Overview |                          |                          |                  |                          |                                        |                                         |                                       |                                       |  |  |
| Locus<br>Overview | St<br>Sy                | Systematic Name: YBR002C |                          |                  |                          |                                        |                                         |                                       |                                       |  |  |
| Sequence          | so                      | GD ID:                   | SGD:S000                 | 000206           |                          |                                        |                                         |                                       |                                       |  |  |
| Protein           | Pe                      | escription:              | Forms the                | dehvdrodolichv   | diphosphat               | e svntase (DDS) c                      | omplex with NU                          | IS1: maior enzvn                      | ne of polyprenol                      |  |  |
| Gene<br>Ontology  |                         |                          | synthesis i<br>human ort | n both the endo  | plasmic retionution      | ulum (ER) and in I<br>omplements the I | lipid droplets; pa<br>neat sensitive gr | articipates in ER<br>owth defect of a | protein sorting;<br>ts allele, and is |  |  |
| Complex           |                         |                          | associated               | with retinitis p | igmentosa <sup>2 3</sup> | 45                                     |                                         |                                       |                                       |  |  |
| Phenotype         | N                       | ame Descrip              | tion: Retention          | in the Endoplas  | mic Reticulu             | n <sup>1</sup>                         |                                         |                                       |                                       |  |  |
| Disease           | Co                      | omparative I             | nfo: Integrated          | model organisr   | n details avai           | lable at the Allian                    | ice of Genome R                         | esources websit                       | e                                     |  |  |

• **Regulation**: Open the RER2 Regulation tab. What regulatory relationships does RER2 have? Do any RER2 regulators regulate another (hint: see network diagram)?

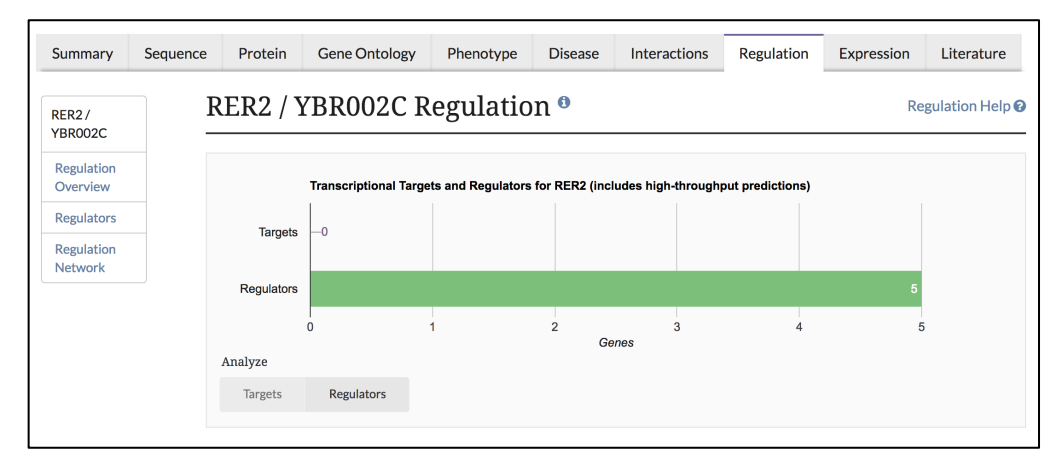

• **Expression**: Go to the RER2 Expression tab. What factors affect the expression of RER2? The columns in the histogram indicate how many conditions result in a given increase/decrease in expression level of RER2 – click on a column to show the datasets, categories and references in the table below; hyperlinks lead to more details.

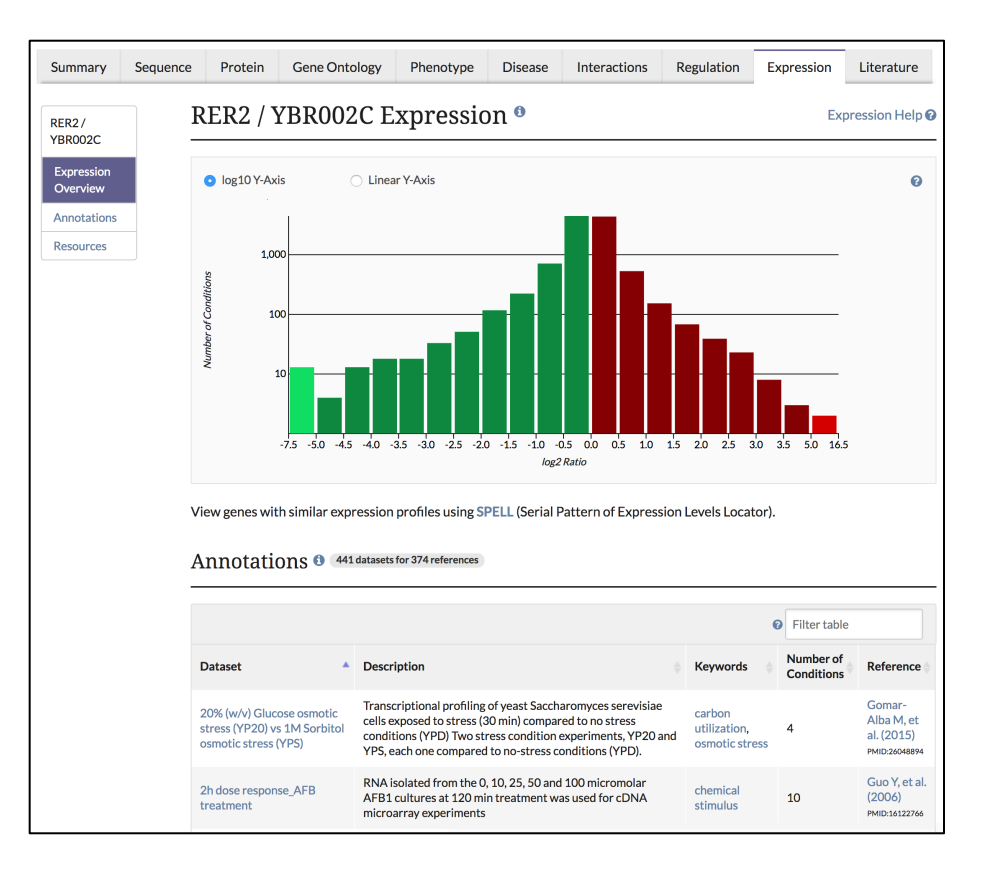

• Literature: Open the RER2 Literature tab. What reviews have been published that deal with RER2? Jump through the page using the content table.

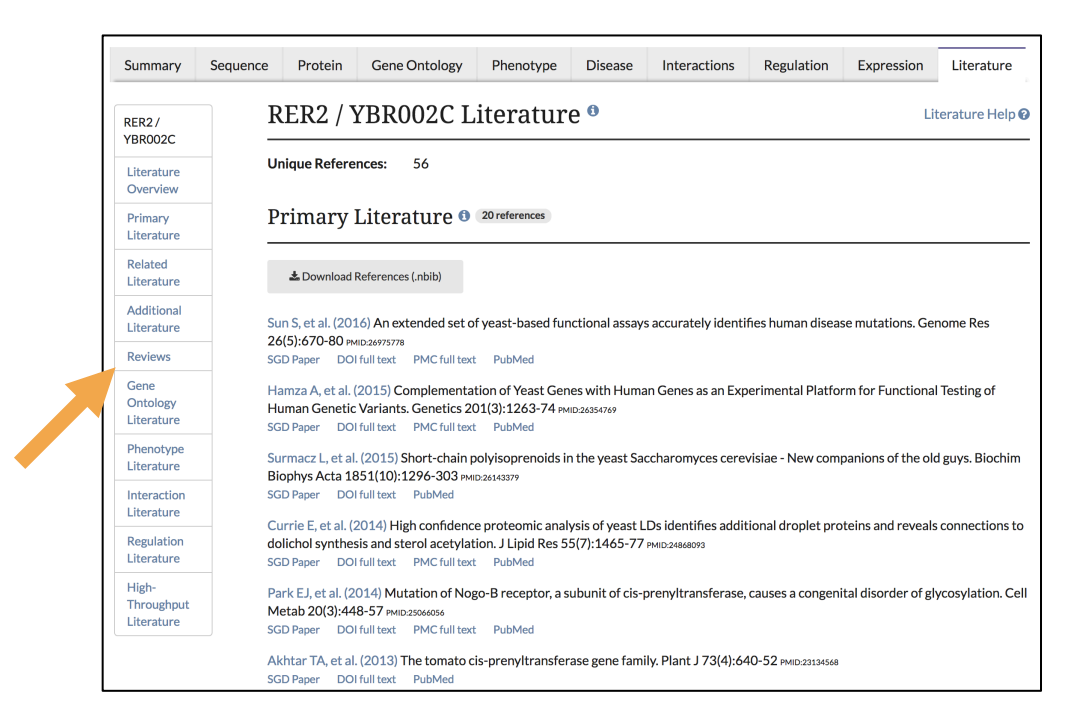